## チーム責任者 チーム責任者の依頼が来たら

- メールに記載されたリンクから、 もしくは ホームページ右上【会員ページ】 ボタンからページ遷移してログ インします。
- ※複数チームに所属している場合は 操作するチームを選択して、マイ ページを開きます。
- ※ マイページを開いた後、左メニュー にある、【チーム名】ボタンをクリ ックすることでもチームの切替が 出来ます。
- [2] 左メニュー<所属チーム>の上に
  『お知らせが○件あります』と表示
  されているので、そのリンクをク
  リックします。

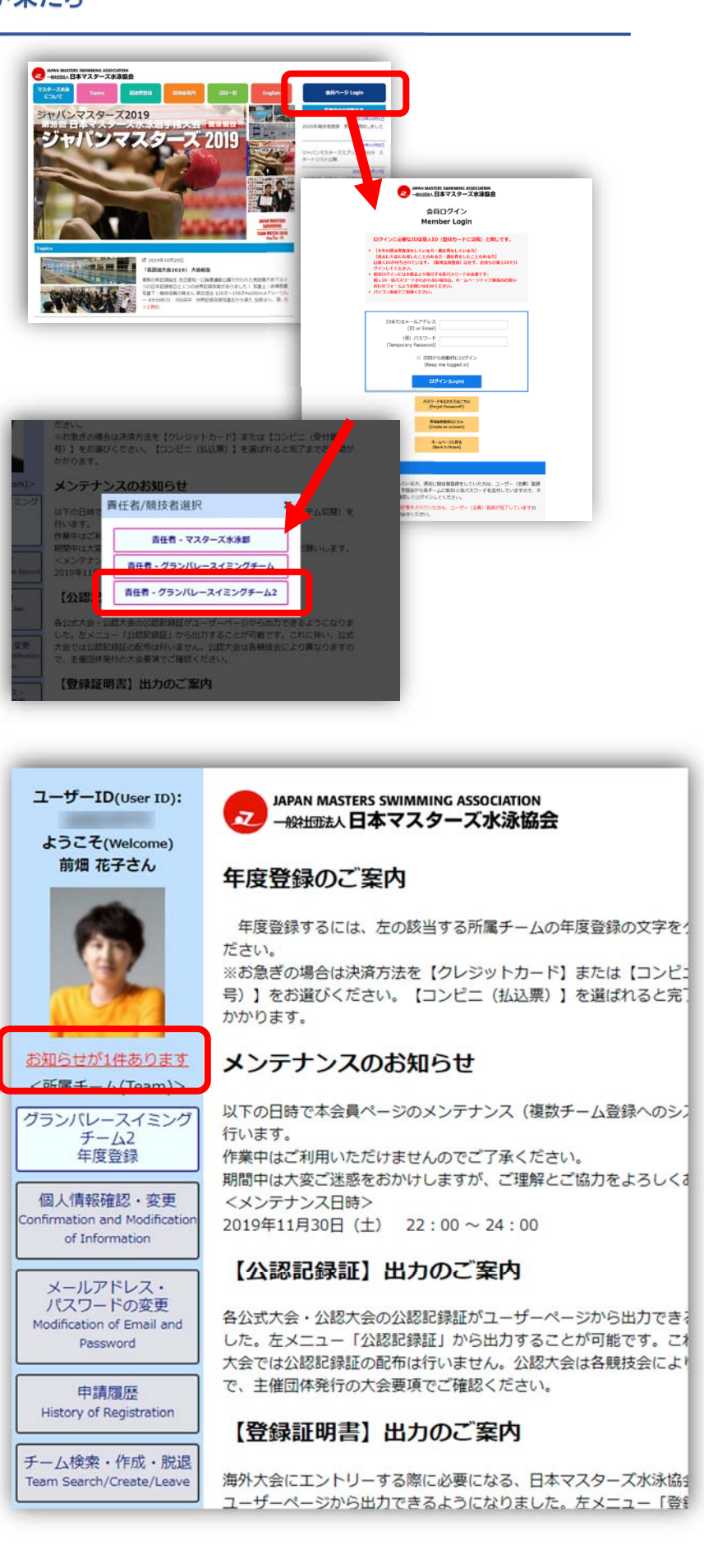

JAPAN MASTERS SWIMMING ASSOCIATION 一般出版社人日本マスターズ水泳協会

p. 1

## チーム責任者 チーム責任者の依頼が来たら

- [3] お知らせリンクをクリックするとお知らせの内容が表示されます。この場合は、『チーム責任者依頼』の内容が表示されます。依頼を【受諾】または【拒否】するかボタンをクリックしてください。ここでは
  【受諾】をボタンを押します。
- [4] 確認が表示されるので、良ければ 【OK】ボタンをクリック。

[5] チーム責任者を受諾したことが表示さ れます。

[6] 左メニューの【チーム名】ボタンを押 すと背景が緑色に変わり【チーム名】 ボタンに【責任者】と表示されます。

> チームに関する様々な操作が行える ようになりました。

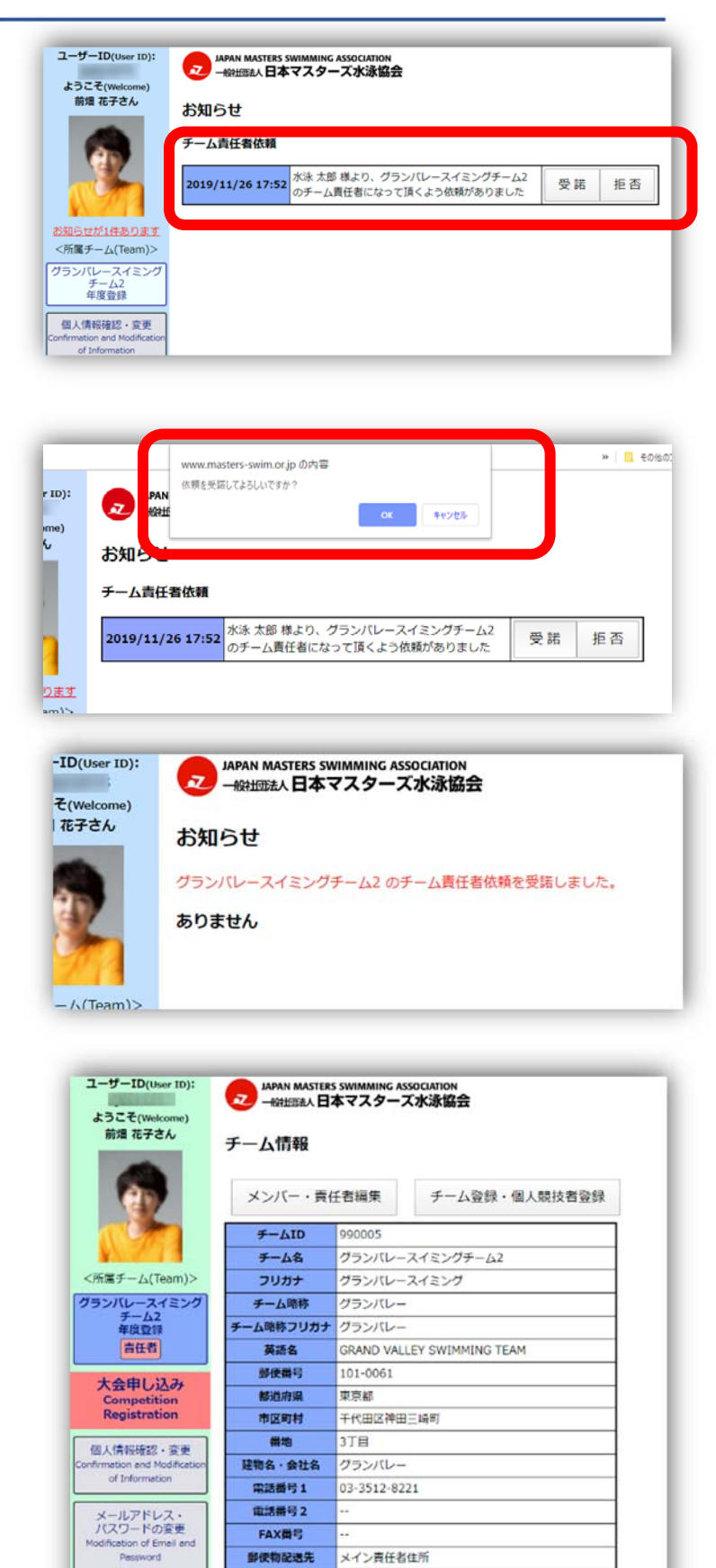

チーム責任者

チーム登録

ID

チームサブ青任者 前畑 花子

申請履恩

ーム検索・作成・肥退

税技役員関連

Informatio

History of Re

水泳 太郎

2020年

所属メンバー

氏名

編集

表示順: ## • 男女別

p. 2

生年月日 競技者登録 写真

JAPAN MASTERS SWIMMING ASSOCIATION 一般社団法人日本マスターズ水泳協会

S